# Subpart W - Petroleum and Natural Gas Systems

This page provides an overview of Subpart W reporting through e-GGRT. In certain instances, content on this page has been updated for Reporting Year (RY) 2019 and has been noted accordingly.

If you are starting out reporting for Subpart W, you must begin at the facility overview screen. Add Subpart W to the list of subparts you will report and click on the "Open" link next to Subpart W. You will then see the following screen:

#### >> Click this link to expand

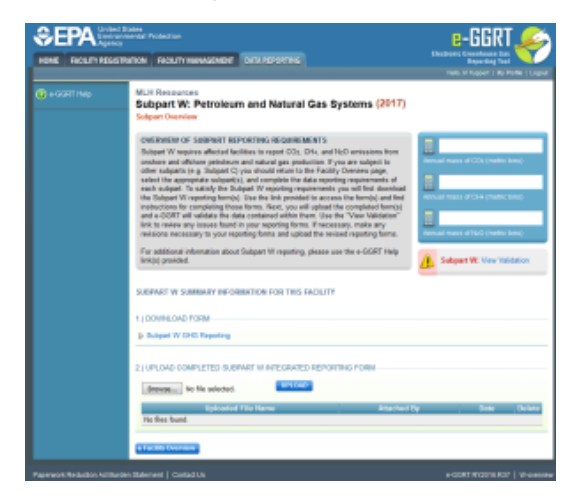

| Separation United States<br>Environmental Protection<br>Agency |                                                                                                    | e-GGRT 🔑                                                                                                    |
|----------------------------------------------------------------|----------------------------------------------------------------------------------------------------|----------------------------------------------------------------------------------------------------|
| HOME FACILITY REGISTR                                          | ATION FACILITY MANAGEMENT DATA REPORTING                                                                                                    | Electronic Greenhouse Gas<br>Reporting Tool                                                                                                    |
|                                                                |                                                                                                    | Hello, M Huppert   My Profile   Logout                                                                                                    |
| HOME FACILITY REGISTR                                          | ATION       FACILITY MANAGEMENT       DATA REPORTING         MLH Resources       Subpart W: Petroleum and Natural Gas System         Subpart Overview       OVERVIEW OF SUBPART REPORTING REQUIREMENTS         Subpart W requires affected facilities to report CO2, CH4, and N2O et onshore and offshore petroleum and natural gas production. If you ar other subparts (e.g. Subpart C) you should return to the Facility Ove select the appropriate subpart(s), and complete the data reporting re each subpart. To satisfy the Subpart W reporting requirements you withe Subpart W reporting form(s). Use the link provided to access the instructions for completing those forms. Next, you will upload the co and e-GGRT will validate the data contained within them. Use the "V link to review any issues found in your reporting forms. If necessary, revisions necessary to your reporting forms and upload the revised refers additional information about Subpart W reporting, please use the link(s) provided.         SUBPART W SUMMARY INFORMATION FOR THIS FACILITY         1.) DOWNLOAD FORM         Image: Subpart W GHG Reporting         2.) UPLOAD COMPLETED SUBPART W INTEGRATED REPORTING         Browse       No file selected. | Reporting Tool         Hello, M Huppert   My Profile   Logout         ecms (2017)         missions from e subject to view page, quirements of nill first download form(s) and find mpleted form(s) iew Validation" make any porting forms.         e-GGRT Help         e-GGRT Help         Subpart W: View Validation         FORM |
|                                                                | Uploaded File Name                                                                                                    | Attached By Date Delete                                                                                                    |
|                                                                | No files found.                                                                                                    |                                                                                                    |
|                                                                | ◆ Facility Overview                                                                                                    |                                                                                                    |
| Paperwork Reduction Act Burde                                  | n Statement   Contact Us                                                                                                    | e-GGRT RY2016.R37   W-overview                                                                                                    |

# **Subpart W Reporting Form**

An integrated reporting form that combines all of the Subpart W segments by source type as listed in 98.236 is available for download at Reporting Form Instructions.

You may also refer to Optional Calculation Spreadsheet Instructions to download the Subpart W calculation spreadsheet.

Subpart W includes ten industry segments with separate reporting requirements:

- Onshore Petroleum and Natural Gas Production
- Offshore Petroleum and Natural Gas Production
- Onshore Petroleum and Natural Gas Gathering and Boosting
- Onshore Natural Gas Processing
- Onshore Natural Gas Transmission Compression
- Onshore Natural Gas Transmission Pipelines
- Underground Natural Gas Storage
- Liquefied Natural Gas (LNG) Storage
- LNG Import and Export Terminals
- Natural Gas Distribution

Please prepare a separate version of the reporting form for EACH industry segment for which your facility must report. The Subpart W upload page as shown above will allow the user to upload multiple reporting forms. Only one reporting form may be uploaded for each industry segment; if you attempt to upload a reporting form representing an industry segment that has been previously uploaded the new file will over-write the previous file (see the Februar y 2015 webinar for information about source-specific reporting).

Sample populated reporting forms for each industry segment are available under "Example Files" at Subpart W XML Reporting Help.

The Subpart W RY19 reporting form includes the following worksheets:

- Subpart W Introduction
- Onshore Production Facility Level Requirements (98.236(aa)(1)) ٠
- Facility Overview (98.236(aa)(2-11)
- Natural Gas Pneumatic Devices (98.236(b)) ٠
- Natural Gas Driven Pneumatic Pumps (98.236(c)) Acid Gas Removal Units (98.236(d))
- ٠
- Dehydrators (98.236(e)) ٠
- Well Venting for Liquids Unloading (98.236(f))
- Oil and Gas Well Completions and Workovers with Hydraulic Fracturing (98.236(g))
- Gas Well Completions and Workovers without Hydraulic Fracturing (98.2326(h))
- ٠ Blowdown Vent Stacks (98.236(i))
- Atmospheric Storage Tanks (98.236(j)) •
- Transmission Storage Tanks (98.236(k)) •
- Well Testing (98.236(I)) ٠
- . Associated Gas Venting and Flaring (98.236(m))
- Flare Stacks (98.236(n))
- Centrifugal Compressors (98.236(o))
- . Reciprocating Compressors (98.236(p))
- ٠ Equipment Leaks (98.236(q,r))
- Offshore Petroleum and Natural Gas Production (98.236(s))
- Enhanced Oil Recovery Injection Pump Blowdown (98.236(w))
- Enhanced Oil Recovery Hydrocarbon Liquids (98.236(x))
- Combustion Equipment at Onshore Petroleum and Natural Gas Production, Onshore Petroleum and Natural Gas Gathering and Boosting, and Natural Gas Distribution Facilities (98.236(z))

#### Reporters should take note of the new items beginning in the RY17 reporting form described below:

There are multiple changes to the Equipment Leaks tab:

- The applicability questions have been reworded for clarity and a new question has been added.
- The leak survey characterization table (Table Q.1) now provides space to provide information about methods used to detect leaks. The table for reporting leak survey data (Table Q.2) now includes a place to report leaks from components in the Onshore Petroleum and Natural Gas Production and Onshore Petroleum and Natural Gas Gathering and Boosting segments.
- Finally, in the table for reporting emissions from components in the Onshore Petroleum and Natural Gas Production and Onshore Petroleum and Natural Gas Gathering and Boosting segments using the population count methodology (Table R.1), the emission source type and the service type columns have been combined for clarity.

New tables have been added on the Associated Gas and Well Testing tabs to allow entry of data elements related to wildcat and delineation wells for which a 2-year reporting delay was claimed on the RY15 reporting form.

Please click this link for general guidance on how to enter data into the Subpart W reporting forms

#### >> Click this link to expand

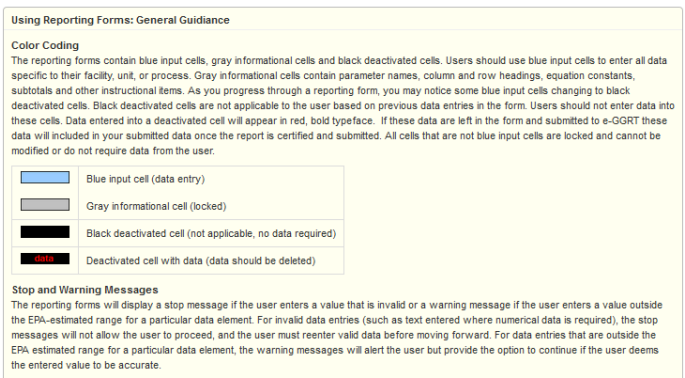

Reporting Unit-Level Data for Multiple Units

For Subpart W reporters, if you find that the reporting form does not provide sufficient rows for your facility, please use the "supersize" form for vour reporting.

#### Subpart-Specific Form Instructions

Subject to compare the second second se

### **Using Reporting Forms: General Guidiance**

#### Color Coding

The reporting forms contain blue input cells, gray informational cells and black deactivated cells. Users should use blue input cells to enter all data specific to their facility, unit, or process. Gray informational cells contain parameter names, column and row headings, equation constants, subtotals and other instructional items. As you progress through a reporting form, you may notice some blue input cells changing to black deactivated cells. Black deactivated cells are not applicable to the user based on previous data entries in the form. Users should not enter data into these cells. Data entered into a deactivated cell will appear in red, bold typeface. If these data are left in the form and submitted to e-GGRT these data will included in your submitted data once the report is certified and submitted. All cells that are not blue input cells are locked and cannot be modified or do not require data from the user.

|      | Blue input cell (data entry)                              |
|------|-----------------------------------------------------------|
|      | Gray informational cell (locked)                          |
|      | Black deactivated cell (not applicable, no data required) |
| data | Deactivated cell with data (data should be deleted)       |

#### Stop and Warning Messages

The reporting forms will display a stop message if the user enters a value that is invalid or a warning message if the user enters a value outside the EPA-estimated range for a particular data element. For invalid data entries (such as text entered where numerical data is required), the stop messages will not allow the user to proceed, and the user must reenter valid data before moving forward. For data entries that are outside the EPA estimated range for a particular data element, the warning messages will alert the user but provide the option to continue if the user deems the entered value to be accurate.

#### **Reporting Unit-Level Data for Multiple Units**

For Subpart W reporters, if you find that the reporting form does not provide sufficient rows for your facility, please use the "supersize" form for your reporting.

#### Subpart-Specific Form Instructions

Within each reporting form, two types of instructions are provided to guide users as they complete the form. General table instructions are provided above each table within the form. More specific instructions will appear in little yellow boxes when the user clicks in a blue input data cell.

## **Completed Subpart W Reporting Forms**

After you have successfully uploaded your reporting form, the upload page will be updated to reflect the file you have uploaded. During the upload e-GGRT will generate a validation report which will list potential deficiencies or issues with your reporting form.

>> Click this link to expand

| HOME FACILITY REGIS | STRATION FACILITY MANAGEMENT DATA REPORTING                                                                                                    | Electronic Greenbouse Gas<br>Reporting Tool<br>Helo, M Huppert   Ny Profile   Logou |
|---------------------|----------------------------------------------------------------------------------------------------|-------------------------------------------------------------------------------------|
| () + саятны;        | MLH Resources  Dispart W: Petroleum and Natural Gas Systems (2017)  Support Owner  Description  Description | with, U August 1 (synchromatic trace)                                               |
|                     | ◆ Facility Overview                                                                                                    |                                                                                     |

| HOME FACILITY REGISTRA         | TION FACILITY MANAGEMENT DATA REPORTING                                                                                                    | Electronic Greenhouse Gas<br>Reporting Tool                                                                                   |
|--------------------------------|----------------------------------------------------------------------------------------------------|----------------------------------------------------------------------------------------------------|
|                                |                                                                                                    | Hello, M Huppert   My Profile   Logout                                                                                        |
| e-GGRT Help                    | MLH Resources<br>Subpart W: Petroleum and Natural Gas Systems (2017)<br>Subpart Overview                                                                                                    |                                                                                                    |
|                                | OVERVIEW OF SUBPART REPORTING REQUIREMENTS<br>Subpart W requires affected facilities to report CO <sub>2</sub> , CH <sub>4</sub> , and N <sub>2</sub> O emissions from<br>onshore and offshore petroleum and natural gas production. If you are subject to<br>other subparts (e.g. Subpart C) you should return to the Facility Overview page,<br>select the appropriate subpart(s), and complete the data reporting requirements of<br>each subpart. To satisfy the Subpart W reporting requirements you will first download<br>the Subpart W reporting form(s). Use the link provided to access the form(s) and find<br>instructions for completing those forms. Next, you will upload the completed form(s)<br>and e-GGRT will validate the data contained within them. Use the "View Validation"<br>link to review any issues found in your reporting forms. If necessary, make any<br>revisions necessary to your reporting forms and upload the revised reporting forms.<br>For additional information about Subpart W reporting, please use the e-GGRT Help<br>link(s) provided | Annual mass of CO2 (metric tons) Annual mass of CH4 (metric tons) Annual mass of CH4 (metric tons) Subpart W: View Validation |
|                                | SUBPART W SUMMARY INFORMATION FOR THIS FACILITY<br>SCREEN ERRORS<br>GHGRP ID. This data element is required and must be equal to the GHGRP ID for the fac<br>1.) DOWNLOAD FORM<br>Subpart W GHG Reporting                                                                                                    | ility.                                                                                                    |
|                                | 2.) UPLOAD COMPLETED SUBPART W INTEGRATED REPORTING FORM Browse No file selected. Uploaded File Name Attached E                                                                                                    | 3y Date Delete                                                                                                    |
| Paperwork Reduction Act Burden | No files found.                                                                                                    | e-GGRT RY2016.R37   W-overview                                                                                                |

If you attempt to upload a file but your file is not accepted by e-GGRT it is generally because your file has a critical error or is missing essential data - e-GGRT calls these critical errors **screen errors**. The reason why the file was not acceptable is displayed as a screen error message on the upload page. For an example of a screen error message, see above.

>> Click this link to expand

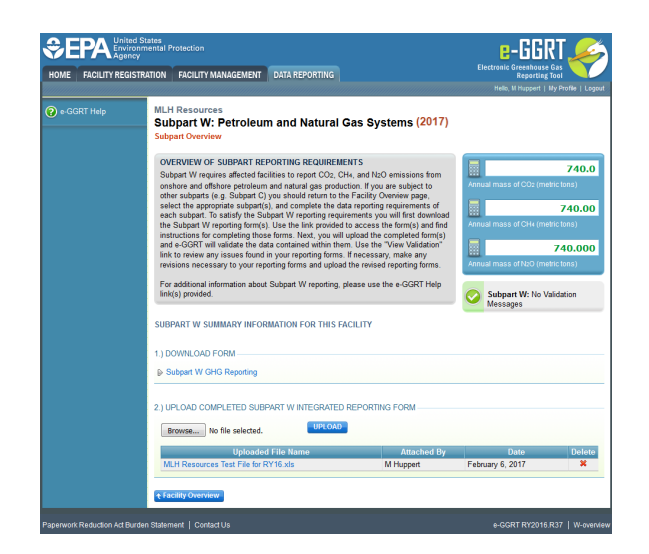

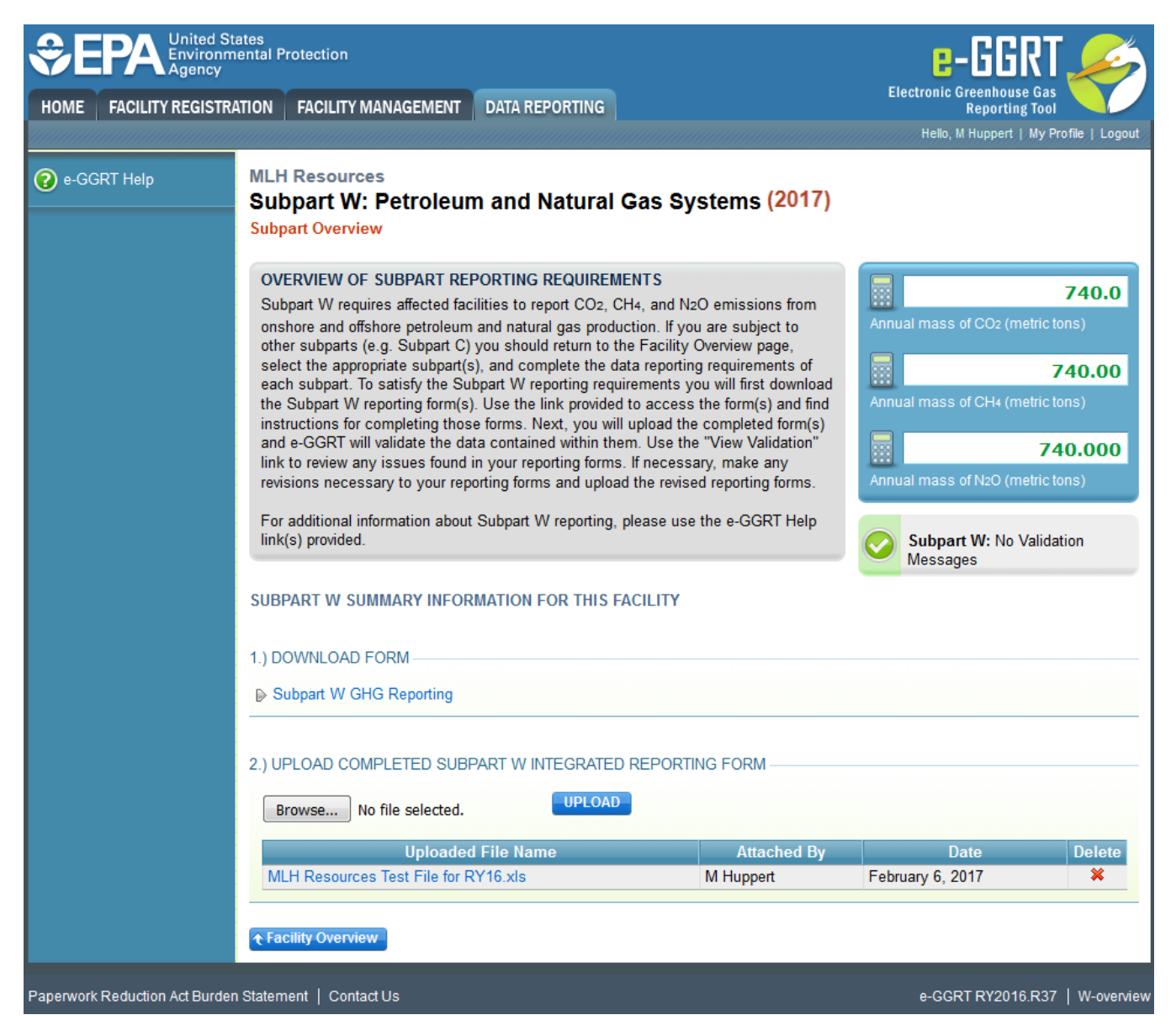

Click on the "Subpart W: View Validation" link to review your validation report. An explanation of the validation report and the process for correcting validation issues prior to submission is presented in Reporting Form Validation

Once you have addressed the validation issues to the extent you believe necessary and address the requirements if any other applicable subparts you must generate, review, certify, and submit your annual report as described in How to Submit an Annual Report

Additional Resources:

- Prior Year Help
  Subpart W Data Deferred Until March 2015
  Subpart W Rule Resources
  Subpart W Rule Language (eCFR)
  Part 98 Terms and Definitions
  Frequently Asked Questions (FAQs)
  Webinar Slides
  Additional VOLUNTARY Reporting for Nature

- Additional VOLUNTARY Reporting for Natural Gas STAR Partners *Please note that Gas STAR data is not due until June of each year.*Additional VOLUNTARY Reporting for Methane Challenge Partners